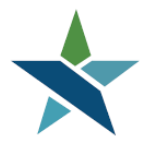

69 WEST WASHINGTON I SUITE 2860 I CHICAGO, ILLINOIS 60602 I TEL 312 603-0200 I FAX 312 603-9939/9930

# **1N & 1E Eligibility & Service Procedure**

#### **Overview**

National Dislocated Worker Grant (NDWG or 1N) and State Rapid Response Additional Assistance Eligibility (1E) grants are resources for serving additional Dislocated Workers whom might have been affected at a national level or in a higher scale due to specific lay-off events. Each NDWG or 1E grant has specific criteria. In addition, 1N and 1E grants are usually temporary and are not received every Program Year.

The purpose of this procedure is to explain how to enroll and track dislocated customers who are receiving services through NDWG and 1E grants. *Only agencies receive 1N or 1E Funding should attach customers to this grant.* 

#### **Procedures for Adding 1N or 1E Eligibility**

Application/Registration Information

 For new customers, enter the customer registration and WIOA application in Career Connect as a Dislocated Worker. Use any Dislocated Worker Category. For existing Dislocated Workers who are being added to a 1E or 1N grant, start with step 2 below.

| Close application, never enrolled |
|-----------------------------------|
| 03/13/2019 (mm/dd/yyyy) 📧 Today   |
|                                   |
|                                   |
| 03/13/2019 (mm/dd/yyyy) 📧 Ioday   |
|                                   |
|                                   |
|                                   |

## State Specific Dislocated Worker Eligibility Edits

| Dislocated Worker | Category 3: Individual is terminated or laid off, or has received           |
|-------------------|-----------------------------------------------------------------------------|
| Category:         | notice of termination or layoff, from employment as a result of             |
|                   | the <b>Permanent closure of <u>or</u> substantial layoff</b> at a plant,    |
|                   | facility or enterprise.                                                     |
|                   | Congratulations! This record meets all State Specific edit<br>requirements. |

0

- On the Eligibility and Grants screen of the application certify the customer for the "National Dislocated Worker Grant NDWG" for 1N OR "Statewide Rapid Response Additional Assistance Eligibility" for 1E, and attach the application to the applicable 1N or 1E Grant.
  - of Home 🛛 My Dashboard 🕞 Sign Out 🔒 Services for Individuals Quick Search WIOA Grant Eligibility 0 Changes in this section will create immediate updates to the record. 🔵 Yes 🔵 No 💿 Not Applicable Incumbent Worker Eligibility: Inactive Applicant does not meet the requirements for Incumbent Worker eligibility. NDWG: Statewide Adult Eligibility: 🔵 Yes 🔵 No 💿 Not Applicable Inactive Applicant does not meet the requirements for Statewide Adult eligibility. Statewide Dislocated Worker O Yes O No 

    No Not Applicable Inactive Eligibility: 🔵 Yes 🔵 No 💿 Not Applicable Statewide Youth Eligibility: Inactive Applicant does not meet the requirements for Statewide Youth eligibility. 🔿 Yes 🔿 No 💽 Not Applicable Statewide Rapid Response Inactive Additional Assistance Eligibility:
- 3. For 1N grantees, select "Yes" for National Dislocated Worker Grant (NDWG).

4. Then scroll down and click "Add" to attach the customer to the applicable NDWG (1N) grant. *If there is more than one grant, please confirm the grant number to ensure that you are selecting the correct one.* 

|                          |          | 🏶 Home 🛛 My Dashboard 🛛 🕀 Sign Out 🚨 Services for Individuals |                  |            | Quick Search 🔎 |
|--------------------------|----------|---------------------------------------------------------------|------------------|------------|----------------|
| Grants                   |          |                                                               |                  |            | 0              |
|                          |          | No grants have been added.                                    |                  |            |                |
|                          |          | Select from the list of available grants.                     |                  |            | •              |
| Grant Type               | Grant ID | Grant Name                                                    | Local Grant Code | Date Added | Action         |
| National DW Grant (NDWG) | 1        | CCWP - Sector Partnership NEG (15672007)                      | 1567             |            | Add            |

5. For 1E eligibility, select "Yes" for "State Rapid Response Additional Assistance Eligibility".

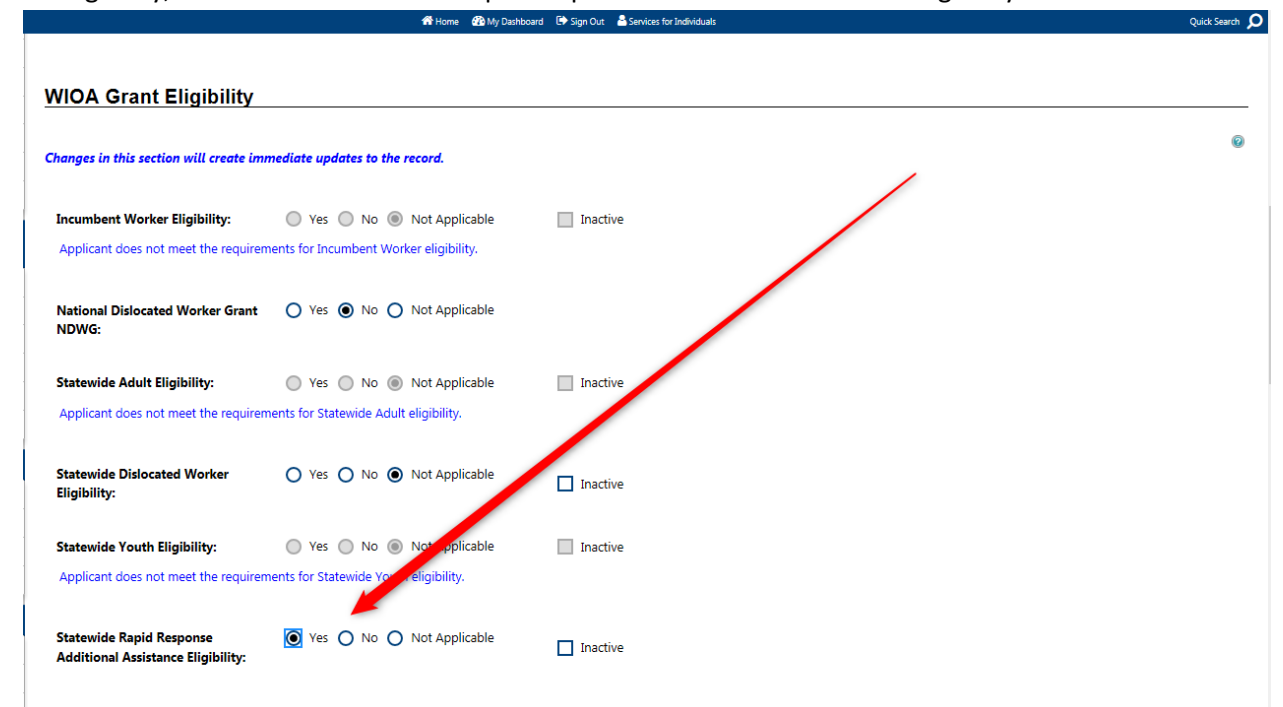

6. Scroll down and click "Add" to attach the customer to the applicable 1E grant. *If there is more than one grant, please confirm the grant number to ensure that you are selecting the correct one.* 

|                                         | 😭 Home   | e 🍄 My Dashboard 🕒 Sign Out 🚔 Services for Individuals |                  |            | Quick Search 🔎 |
|-----------------------------------------|----------|--------------------------------------------------------|------------------|------------|----------------|
| Grants                                  |          |                                                        |                  |            |                |
|                                         |          |                                                        |                  |            | Ø              |
|                                         |          | No grants have been added.                             |                  |            |                |
|                                         |          | Select from the list of available grants.              |                  |            | •              |
| Grant Type                              | Grant ID | Grant Name                                             | Local Grant Code | Date Added | Action         |
| SW Rapid Response Additional Assistance | 3        | 1E-Statewide Rapid Response Addl Asst (15651007)       | NA               |            | Add            |
| SW Rapid Response Additional Assistance | 12       | 1E-Sector Specialist (17651007)                        | NA               |            | Add            |

7. Once you "Add" the applicable grant, the Grants section of the screen will update as displayed below. If the option to "Remove" the grant does not display, then the customer has not been properly added to the grant.

|                                                                | 😤 Home             | 🚯 My Dashboard 🕞 Sign Out 👗 Services for Individ | luals            |            | Quick Search |
|----------------------------------------------------------------|--------------------|--------------------------------------------------|------------------|------------|--------------|
| Statewide Rapid Response<br>Additional Assistance Eligibility: | Yes O No O Not App | licable 🔲 Inactive                               |                  |            | Í            |
| Grants                                                         |                    |                                                  |                  |            | •            |
| Grant Type                                                     | Grant ID           | Grant Name                                       | Local Grant Code | Date Added | Action       |
| SW Rapid Response Additional Assistance                        | 3                  | 1E-Statewide Rapid Response Addl Asst (1565100)  | 7) Not Defined   | 03/13/2019 | Remove       |
|                                                                |                    | Select from the list of availab                  | le grants.       |            |              |

8. Once the customer has been attached to the applicable grant, click "Finish" to save. You will now be able to add 1N or 1E services for the customer.

### **Procedures for Adding 1N or 1E Services**

1. Go to the WIOA Activities/Enrollments/Services screen & click "Create Activity/Enrollment/Service".

|                        |                |                                          | This Is | the TRAINING site. DO     | NOT add live data.           |                   |                    |                 |
|------------------------|----------------|------------------------------------------|---------|---------------------------|------------------------------|-------------------|--------------------|-----------------|
| Menu                   |                | 4                                        | Home 6  | 🚯 My Dashboard 🛛 🕞 Sign G | Out 🛛 🔒 Services for Individ | luals             |                    | Qı              |
| Schedules              | Activities / E | Enrollments / Services                   |         |                           |                              |                   |                    | 2               |
| ppointment Calendar    |                |                                          |         |                           |                              |                   |                    |                 |
| nts Calendar           | Create Activi  | ty / Enrollment / Service                |         |                           |                              |                   |                    |                 |
| ent Rosters            |                |                                          |         |                           |                              |                   | Search:            |                 |
| Other Staff Services   | Status         | Activity / Provider                      | wz      | Funding / Grant           | Projected Begin              | Actual Begin Date | Projected End Date | Actual End Date |
| bor Market Services    |                |                                          |         |                           | Date                         |                   |                    |                 |
| sistance Center        | G              | 205 - Develop IEP                        | 0       | Statewide Rapid           | N/A                          | 01/15/2019        | 01/15/2019         | 01/15/2019      |
| ff Online Resources    |                | -Same Day Service<br>Business And Career |         | Response Add'l            |                              |                   |                    | Successful      |
| ff Online Courseware 🕨 |                | Services Inc.                            |         | 1E-Statewide              |                              |                   |                    | completion      |
| ographic Solutions     |                |                                          |         | Rapid Response            |                              |                   |                    |                 |
| minume site            |                |                                          |         | (15651007)                |                              |                   |                    |                 |
| My Individual          | C              | 203 - Case                               | 0       | Statewide Rapid           | N/A                          | 01/15/2019        | 01/15/2019         | 01/15/2019      |
| kspace                 |                | Management -Same                         |         | Response Add'l            |                              |                   |                    | Successful      |
| Dashboard              |                | Business And Career                      |         | 1E-Statewide              |                              |                   |                    | Completion      |
| v We Can Help You 🗼    |                | Services Inc.                            |         | Rapid Response            |                              |                   |                    |                 |
| rectory of Services    |                |                                          |         | Addl Asst<br>(15651007)   |                              |                   |                    |                 |
| / Resources            |                |                                          |         | . ,                       |                              |                   |                    |                 |
| Quick Menu             |                |                                          |         | 🛿 🖣 Page 🛛 🔻              | of 1 ▶ №                     |                   |                    | Rows: 10 🔻      |
|                        |                |                                          |         |                           |                              |                   |                    |                 |

- 2. Select the appropriate Customer Program Group:
  - Select Stateside Rapid Response Add'l Assistance if the service is being attached to a 1E grant.
  - Select National Dislocated Worker Grant (NDWG) if the service is being attached to a 1N grant.

|                                                           |                       | This Is the TRAINING site. DO NOT add live data.                           |                |
|-----------------------------------------------------------|-----------------------|----------------------------------------------------------------------------|----------------|
| Menu                                                      |                       | 🌴 Home 🛛 My Dashboard 🕞 Sign Out 🛔 Services for Individuals                | Quick Search 🔎 |
| Service Tracking: ON Ger                                  | neral Information     |                                                                            |                |
| Release Individual                                        |                       |                                                                            | _              |
| Assist a new Individual                                   |                       |                                                                            | i              |
| Pa                                                        | articipant User Name: | OREO2                                                                      |                |
| Pa<br>Mu Cloff Dashbaard                                  | articipant State ID:  | 3917748                                                                    |                |
| My stan Dashboard                                         | et Namo, First Namo   | Contria Oran                                                               |                |
| My Staff Resources MI                                     | I:                    |                                                                            |                |
| My Staff Account                                          | cial Security Number  | 1000                                                                       |                |
| Directory of Services                                     | cial security Number. | 1099                                                                       |                |
| Ad                                                        | ddress:               | 69 W Washington Ave                                                        |                |
| <ul> <li>Services for Workforce</li> <li>Staff</li> </ul> |                       | Chicago, IL 60609                                                          |                |
|                                                           |                       |                                                                            |                |
| Manage Individuals Ap                                     | oplication Summary:   | Program: Irtle I - Workforce Development (WIOA) Application Date:1/15/2019 |                |
| Manage Employers                                          |                       | Earliest Eligibility Date:01/15/2019                                       |                |
| Manage Résumés 🕨 Pa                                       | articipation Date:    | 01/15/2019                                                                 |                |
| Manage Job Orders *Cu                                     | istomer Program       | 04. Sector ida Parrid Presente Addil Anisteren DW                          |                |
| Manage Labor Exchange 🔸 Gr                                | roup:                 | 34 - statewide napid nesponse Add i Assistance DW                          |                |
| Manage Activities * LW                                    | VDB:                  | Chicago Cook Workforce Partnership                                         |                |
| Manage Providers                                          |                       | LWDB cannot be modified if staff has local region assignment.              |                |
| Manage Case Assignment 🕨 🔹 Of                             | ffice Location:       | Arlington Heights Workforce Center (8100)                                  |                |
| Manage Follow-Up                                          |                       |                                                                            |                |
| Managa Surveys                                            |                       |                                                                            |                |

3. Scroll to Enrollment Information section and add the appropriate Grant. (*This step is unique to 1N & 1E services.*)

|                         |                                                 | This Is the TRAINING site. DO NOT add live data.            | ·              |
|-------------------------|-------------------------------------------------|-------------------------------------------------------------|----------------|
| Menu                    |                                                 | 🎢 Home 🛛 My Dashboard 🗊 Sign Out 🍐 Services for Individuals | Quick Search 🔎 |
| Reports                 | Enrollment Information                          | on                                                          |                |
| My Reports              |                                                 |                                                             | i              |
| Summary Reports         | Grant:                                          | 1E-Statewide Rapid Response Addl Asst (15651007) 👻          |                |
| Detailed Reports        | WIOA or Non-WIOA                                | Yes, service is a WIOA or Non-WIOA Partner Program.         |                |
| Custom Reports          | Partner Program:                                | -                                                           |                |
| Ad-Hoc Query Wizard     | *Service Activity Level:                        | Training Services 👻                                         |                |
| Federal Reports         |                                                 |                                                             |                |
| Live Data               | * Activity Code:                                | 300 Occupational Classroom Training (ITA                    |                |
|                         |                                                 | [Select Activity Code ]                                     |                |
| Management              | Projected Begin Date:                           | 02/01/2019 📷 Today                                          |                |
| Create a Marketing Lead | Actual Passin Datas                             |                                                             |                |
| Contacts List           | Actual begin Date:                              | 03/15/2019 Today                                            |                |
| Marketing Leads         | * Projected End Date:                           | 06/03/2019 🖾 Today                                          |                |
| Work items              | A                                               |                                                             |                |
| Appointments            | Any classes attended<br>through <u>Distance</u> | V Yes 🔘 No                                                  |                |
| Online Surveys          | <u>Learning</u> :                               |                                                             |                |
|                         | Participant has been                            | None Selected 🖵                                             |                |
| Messages                | ITA will pay for this                           |                                                             |                |
| Correspondence          | Service.                                        |                                                             |                |

 In the State Specific Information section, select the 1N or 1E grant again for State Fund. As shown in this example, the grant names may not match, so you must make sure that the *State Fund <u>number</u> match the Grant <u>number</u> selected in the Enrollment Information section.* 

| Alerts                  |                          |                                                 |   |
|-------------------------|--------------------------|-------------------------------------------------|---|
| Email Log               | State Specific Informat  | tion                                            |   |
| Templates               |                          |                                                 | i |
| Job Order Skill Sets    | *State Fund:             | 15651007 - Chicago Cook Workforce Partnership 🗸 |   |
| Job Order Templates     | Supports Bridge          |                                                 |   |
| Communication Templates | Program:                 |                                                 |   |
| Case Note Templates     | Bridge Program Activity: | O Yes O No                                      |   |
| Search List             | Green Related:           | O Yes O No                                      |   |
| Document                |                          |                                                 |   |

5. Complete the rest of the service data entry as you would for any other WIOA service.